Philips GoGear audio video player

SA5225 SA5245 SA5247 SA5285 SA5287

# Quick start guide

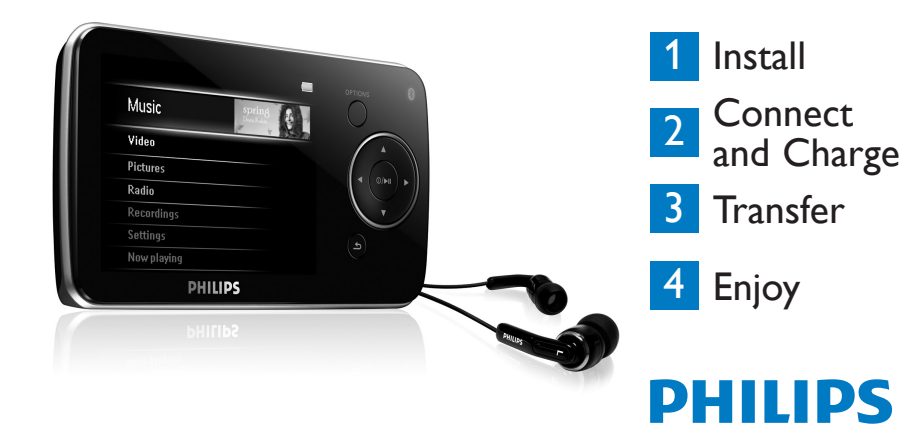

### Need help?

Please visit

www.philips.com/welcome

where you can access to a full set of supporting materials such as user manual, the latest software upgrades and answers to frequently asked questions.

# Need help?

Look up our Support Centre website

www.philips.com/welcome

# Besoin d'aide ?

Visitez la page Web de notre centre d'assistance à l'adresse

www.philips.com/welcome

# ¿Necesita ayuda?

Consulte nuestra página Web de Soporte técnico,

www.philips.com/welcome

# Support?

Besuchen Sie unser Support Center auf www.philips.com/welcome

#### Contents

- 2 Is there a manual?
- 2 Register your product
- 2 Don't forget about upgrades
- 3 What's in the box
- 4 Overview of controls and connections
- 5 Install
- 5 Connect and charge
- 5 Connect to PC
- 6 Read the battery level indication of your player
- 6 Transfer
- 6 Transfer music and pictures with Windows Media Player 11
- 8 Download, convert and transfer videos with the Stream Ripper of the MediaConverter<sup>™</sup>

#### 10 Enjoy

- 10 Turn on and play
- 10 Main menu
- 10 Navigate the menu
- 11 Music mode
- 12 Listen to audiobooks
- 12 Add audiobooks to the SA52
- 12 Select audiobook by book title
- 12 Audiobook controls

#### 13 Video

- 13 Video play
- 13 Fast forward / backward control

#### 13 Radio

- 13 Auto tune
- 14 Play a preset radio station
- 14 Recordings
- 14 Make recordings
- 14 Play recordings
- 15 Troubleshooting
- 15 How do I reset my player?
- 15 Need help?
- 16 Disposal of your old product and the integrated battery

ΕN

### Is there a manual?

You have a detailed user manual and FAQ on the CD by-packed with your player. You can also download the same file from this website: www.philips.com/support

## Register your product

Since it is possible for you to upgrade your product, we recommend that you register your product on www.philips.com/welcome so we can inform you as soon as new free upgrades become available.

## Don't forget about upgrades

We know you will enjoy your product for a long time. For best performance, we recommend that you regularly check in to www.philips.com/support for free updates of the latest software and Firmware Manager for your product. These downloads will help you to optimize your product's performance and to take advantage of our future support of new audio formats.

Enjoy your new music experience.

## What's in the box

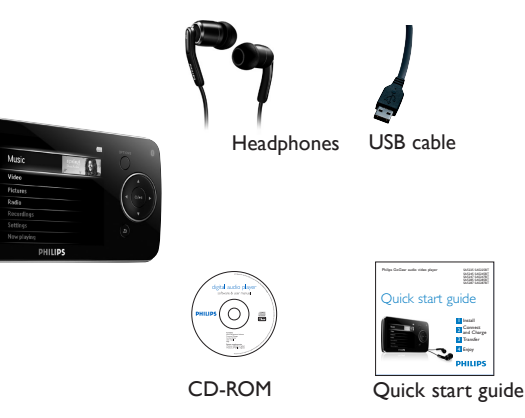

#### What else you'll need:

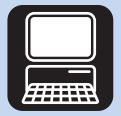

Computer

A computer with: Windows XP (SP2 or above) or Vista Pentium III 800MHz processor or higher CD-ROM drive 128 MB RAM 500MB Hard Disk space USB Port Internet connection (preferable) Microsoft Internet Explorer 6.0 or later

### Overview of controls and connections

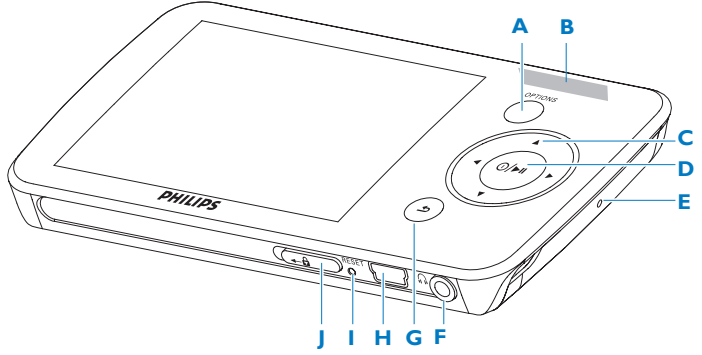

| Α  | OPTIONS  | Offers a selection of options, depending on the current menu |  |  |
|----|----------|--------------------------------------------------------------|--|--|
| В  | -VOLUME+ | Increases/decreases volume (hold to increase/decreases fast) |  |  |
| С  | ◀        | Skips back (hold to quick skip)                              |  |  |
|    |          | Skips forward (hold to quick skip)                           |  |  |
|    | ▲/▼      | Scrolls up/down (hold to quick scroll)                       |  |  |
| D  | ① / ▶Ⅱ   | On / Off                                                     |  |  |
|    |          | Play/Record / Pause                                          |  |  |
|    |          | Confirm selection                                            |  |  |
| E  | MIC      | Microphone                                                   |  |  |
| F  | n        | Headphones jack                                              |  |  |
| G  | 5        | Back one level (hold to return to root menu)                 |  |  |
| н  | <b>↔</b> | USB connector                                                |  |  |
| I. | RESET    |                                                              |  |  |
| J  | 🔒 slider | Hold slider to lock/unlock all keys (except -VOLUME+)        |  |  |
| J  | 🔒 slider | Hold slider to lock/unlock all keys (except -VOLUME+)        |  |  |

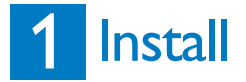

- 1 Insert the CD supplied with your product into the CD ROM drive of your PC.
- 2 Follow the on-screen instructions to complete the installation of Windows Media Player, Philips Device Manager and MediaConverter<sup>™</sup> for Philips. The MediaConverter<sup>™</sup> for Philipsconverts video clips into suitable formats for the player.

# 2 Connect and charge

#### Connect to PC

When you connect the player to the PC, it automatically charges.

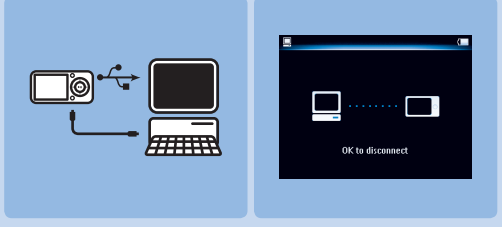

- 1 Before you use the player for the first time, charge it for at least 5 hours.
  - > The battery has a 100% charge after 4 hours and an 80% charge after 2 hours.
- **2** Connect the supplied USB cable to the mini USB port at the bottom of the player, the other end to your PC.
  - > The player will start to charge as soon as it is connected to your PC.

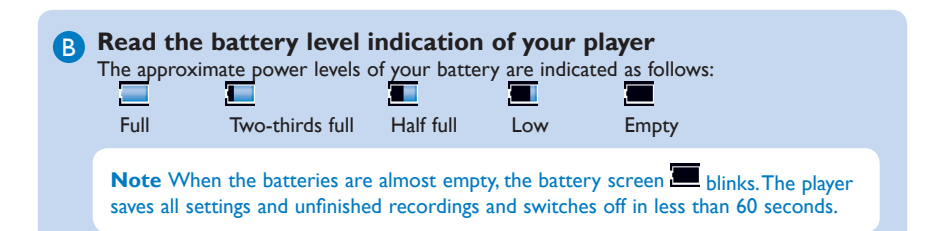

# 3 Transfer

You can transfer music and picture files to your player using Windows Media Player. See Organize and transfer music and pictures with Windows Media Player 11 section of the user manual for more details.

#### A Transfer music and pictures with Windows Media Player 11

Download Windows Media Player11: http://www.microsoft.com/windows/windowsmedia/player/11/default.aspx

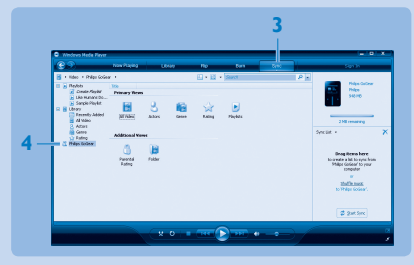

- 1 Start Windows Media Player 11.
- 2 Connect the player to your computer using the supplied USB cable.
- 3 Once the player is connected, the sync tab changes as shown (===) and the device and its contents become visible in Windows Media Player 11(see figure above).
- 4 Windows Media Player 11 will automatically start synchronizing the contents of your music library to your player.

For details on how to set synchronization options in **Windows Media Player 11**, pls refer to the user manual.

#### B Cownload, convert and transfer videos with the Stream Ripper of the MediaConverter™

#### Important

DRM protected videos that you have downloaded (purchased) from the Internet must have a bit rate of  $\leq$  800kbps so you can transfer them to the player. You can obtain the licence for DRM protected videos when you play the videos on your PC that is connected to the Internet. You can move DRM protected videos with downloaded licence to the VIDEO folder of your player by 'drag & drop' in Window Explorer.

#### Important

To use the Stream Ripper feature and avoid download error messages, install the 'FLV codec' on your PC. (Tip: If you enter 'download FLV codec' in your Internet search engine, you can find websites that offer a download of the FLV codec.)

1 Use the **Internet Explorer** to open the website from where you want to download the video.

The Stream Ripper software supports downloads from the following websites:

- video.google.com
- myspace.com
- youtube.com
- 2 While playing the video on the website, move your mouse cursor over the video until you see the Stream Ripper icon Common in the top left hand side corner, then click **Download**.
  - > When the video is downloaded the MediaConverter<sup>™</sup> opens and shows the downloaded video.

3 In the MediaConverter<sup>™</sup> window, click Start to start the conversion and transfer of the video.

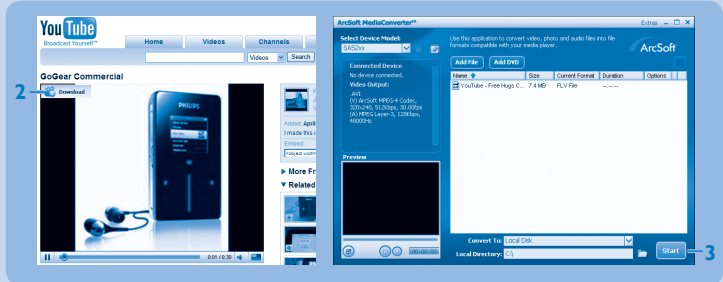

> The progress of conversion and transfer is shown. All the converted files will be transferred to the player.

Tip You can also select the files in Windows Explorer and then drag and drop them into the MediaConverter™ for Philips screen.

**Note** If needed, the files will first be converted to a format that can be played on the player.

# 4 Enjoy

#### A Turn on and play

To turn on, press  $\mathbb{O}/\mathbb{H}$  until the display shows the Philips logo. To turn off, press and hold  $\mathbb{O}/\mathbb{H}$  until the display shows 'Bye'.

#### **B** Main menu

| Music       | Play digital music tracks                                                                             |
|-------------|----------------------------------------------------------------------------------------------------|
| Video       | Watch videos                                                                                          |
| Pictures    | View pictures                                                                                         |
| Radio       | Listen to FM radio                                                                                    |
| Recording   | Create or listen to recordings                                                                        |
| Folders     | View folders                                                                                          |
| Settings    | Customize the settings of your player                                                                 |
| Now playing | Go to the play screen                                                                                 |
| Last played | Resume play                                                                                           |
|             | Music<br>Video<br>Pictures<br>Radio<br>Recording<br>Folders<br>Settings<br>Now playing<br>Last played |

#### C

#### Navigate the menu

Your player has an intuitive menu navigation system to guide you through various settings and operations.

| Action           |
|------------------|
| Press 🔈          |
| Press and hold 5 |
| Press 📲 or ๖     |
| Press 🛦 or 🔻     |
| Press OPTION     |
|                  |

### Music mode (also play mode for recordings)

The player offers the following music mode options:

| Goal                          | Action           |
|-------------------------------|------------------|
| Play / Pause music            | Press 🔰          |
| Skip to next audio file       | Press 🕨          |
| Return to previous audio file | Press <          |
| Fast rewind                   | Press and hold > |
| Fast forward                  | Press and hold < |
| Return to browsing menu       | Press ᠫ key      |
| Increase volume               | Press Vol +      |
| Decrease volume               | Press Vol -      |
| Access options menu           | Press OPTIONS    |

### Listen to audiobooks

The player supports books in audio format. The use of this feature requires that you download the AudibleManager from **audible.com**. With the AudibleManager you can manage the digital contents of your audiobooks.

Visit audible.com and register. The onscreen instructions guide you through the

AudibleManager software download process.

#### Add audiobooks to the SA52

- 1 On your computer, launch AudibleManager.
- 2 Drag and drop your audiobooks to the SA52.

#### Select audiobook by book title

- 1 From the main menu of the SA52, select 🌆 to enter music mode.
- 2 Press  $\blacktriangle$  or  $\checkmark$ , then  $\triangleright$ II to select Audiobooks.
- 3 Press ▲ or ▼, then ▶II to select option **Book titles** or **Authors**.
- 4 Press  $\blacktriangle$  or  $\checkmark$ , then  $\triangleright$ II to make further selections.
- 5 Press ▲ or ▼ to select title, then ►II to play. To exit, press <sup>5</sup>.

#### **Audiobook controls**

The player offers the following audiobook mode controls:

| Goal                                              | Action           |
|---------------------------------------------------|------------------|
| Play / Pause                                      | Press 📲          |
| Skip forward to beginning of new section/chapter  | Press 🕨          |
| Skip back to beginning of current section/chapter | Press <          |
| Fast skip forward through audiobook               | Press and hold > |
| Fast skip back through audiobook                  | Press and hold < |
| Access options menu                               | Press OPTIONS    |
| Return to browsing menu                           | Press O          |
| Increase volume                                   | Press VOL +      |
| Decrease volume                                   | Press VOL -      |

## Video

#### Video play

You can play video clips that are stored on the player.

- 1 From the main menu, select 🕅 to enter Video mode.
  - > A list of video files stored on the player is displayed.
- 2 Press  $\blacktriangle$  or  $\checkmark$  to select the file and press  $\triangleright$ II to play.
- 3 Short press 5 to go back to the previous menu, and long press 5 to return to the main menu.

#### Fast forward / backward control

The player enables you to scan videos in fast forward / backward mode.

#### Fast forward / backward

1 Long press ► to select 4x normal speed.

> Press > II anytime to resume normal speed play.

2 While in 4x normal speed mode, press ► to cycle through the following speed options: 8x normal speed > 16x normal speed > 4x normal speed...

## Radio

From the main menu, select 📷 to enter radio mode.

#### **Connect the headphones**

The supplied headphones serve as a radio antenna. Ensure you connect the headphones properly for an optimal reception.

#### Auto tune

- 1 From the Radio menu 🗟, select Auto tune.
  - > The radio automatically tunes radio stations and saves the frequencies to presets. The radio can store up to 20 radio station to presets.

#### Play a preset radio station

- 1 From the Radio menu , select Presets.
- 2 Press  $\wedge/ \overline{\phantom{v}}$  to select preset,  $\triangleright II$  to start playing.
- 3 Press  $\checkmark$  to change to another preset.
- **4** To fine tune frequency, quick press  $\blacktriangle/\bigtriangledown$ .
- 5 To search for the next stronger signal, long press ▲/▼.
  To exit radio, long press <sup>1</sup>

# Recordings

You can record audio with the player.

#### Make recordings

- 1 From the main menu, select 🛄
- 2 Press ▲ or ▼ to select the **Start voice recording**, then ►II to start.

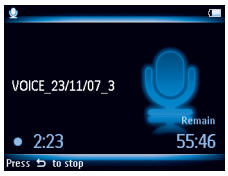

- > The player records and shows the recording display.
- 3 Press NI to pause.
- 4 Press 5 to stop and save the recording.
  - > Your recordings are saved in the Recordings library on the player.
- 5 You can find the voice recordings file under S > Recordings Library > Voice recordings.

Tip You can pause and restart a recording anytime with ►II.

#### **Play recordings**

- 1 From the main menu, select **W** > **Recordings Library** > **Voice recordings**.
- 2 Press  $\blacktriangle$  or  $\checkmark$  to select the recording you want to hear.
- 3 Press **I** to play.
- 14

## Troubleshooting

#### How do I reset my player?

Insert a small pin or other sharp object into the reset hole located at the bottom of the player. Hold until the player shuts down.

#### If none of the above works, then you may have to use the Device Manager to recover your player:

- 1 Launch the Philips Device Manager at Start > Programs > Philips Digital Audio Player > SA52XX > Philips SA52XX Device Manager on your PC.
- 2 Press and hold the VOL+ button while your player is connecting to the PC.
- 3 Keep holding the key until the **Philips Device Manager** acknowledges your player and goes into recovery mode.
- 4 Click the Repair button and follow the instructions given by the Device Manager.
- 5 After the player has been repaired, disconnect it from your PC and re-start.

# Need help?

#### **User Manual**

See the user manual on the CD-ROM that is supplied with this player.

#### Online

Go to www.philips.com/welcome

# Disposal of your old product and the integrated battery

All our products are designed and manufactured with high quality materials and components, which can be recycled and reused.

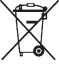

The crossed-out wheel bin symbol on a product means that the product is subject to the European Directive 2002/96/ EC.This symbol can also be used in combination with a chemical symbol, which means that the product complies with the environmental directive for that chemical.

Never dispose of your product with other household waste. Inform yourself or ask your dealer about local environmentally safe recycling regulations. The correct disposal of your old product helps prevent potentially negative consequences for the environment and human health.

Your product contains a built-in rechargeable battery covered by the European Directive 2006/66/EC, which cannot be disposed with normal household waste.

To safeguard the functionality and safety of your product, always bring your product to an official collection point or service centre where a professional can remove / replace the battery as shown in the user manual.

Please inform yourself about the local rules on separate collection of batteries because the correct disposal will help prevent negative consequences for the environmental and human health.

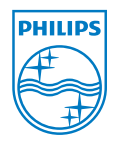

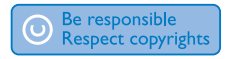

Specifications are subject to change without notice. Trademarks are the property of Koninklijke Philips Electronics N.V. or their respective owners © 2008 Koninklijke Philips Electronics N.V. All rights reserved.

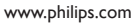

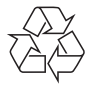

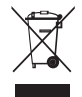

Printed in China wk8465